# 5回目 グラフ作成ライブラリmlibの使い方、 グラフ関数

clf, Set\_figure, Aspect\_ratio Plot1d, Plot1d\_int, Plotxy Axis\_xcap, Axis\_ycap, Grid\_on, Legend Text\_draw

#### フィギュアウインドウの生成

フィギュアウインドウ グラフィックウインドウ内にあるグラフ作成用の仮想ウインドウで ーつのフィギュアウインドウには一つのグラフを描くことができる。 Plot関数等は指定したフィギュアウインドウに表示される

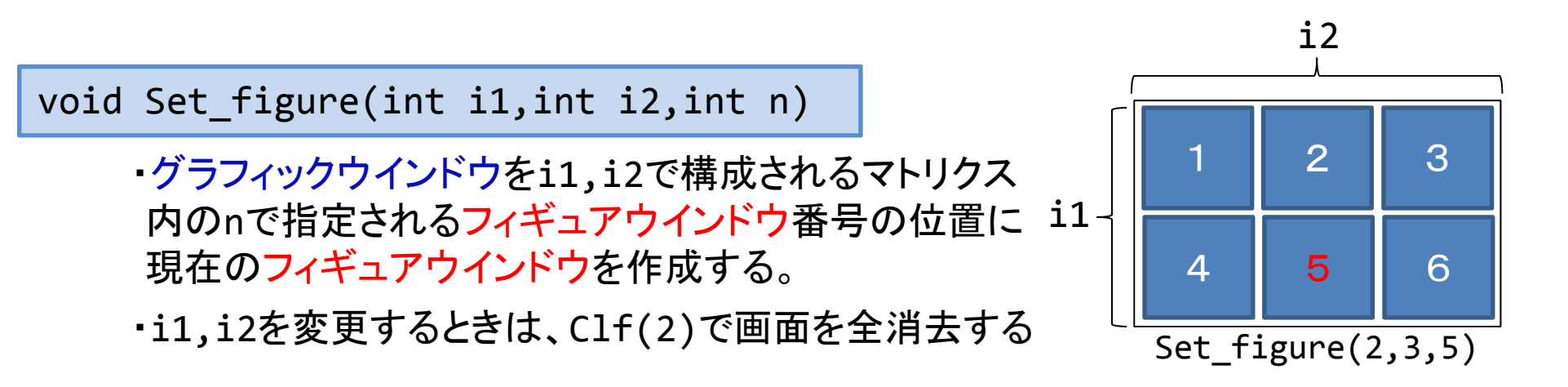

- ・カレントのフィギュアウインドウ番号はglobal変数のiID\_Cfwが保持。
- ・初めて指定したときはフィギュアウインドウの最大最小値がクリアされる。
- ・二回目以降に指定したときは前に指定した同じフィギュアウインドウの設定値が
   用いられるため、最大値最小値の値は記憶されている。
- ・一度指定したフィギュアウインドウに違う軸を持つ図を描画する場合はClf(1)で 一旦図や軸の情報を消去して、再指定する必要がある。

#### フィギュアウインドウの消去

void Clf(int clflug)

フィギュアウインドウの消去を行う

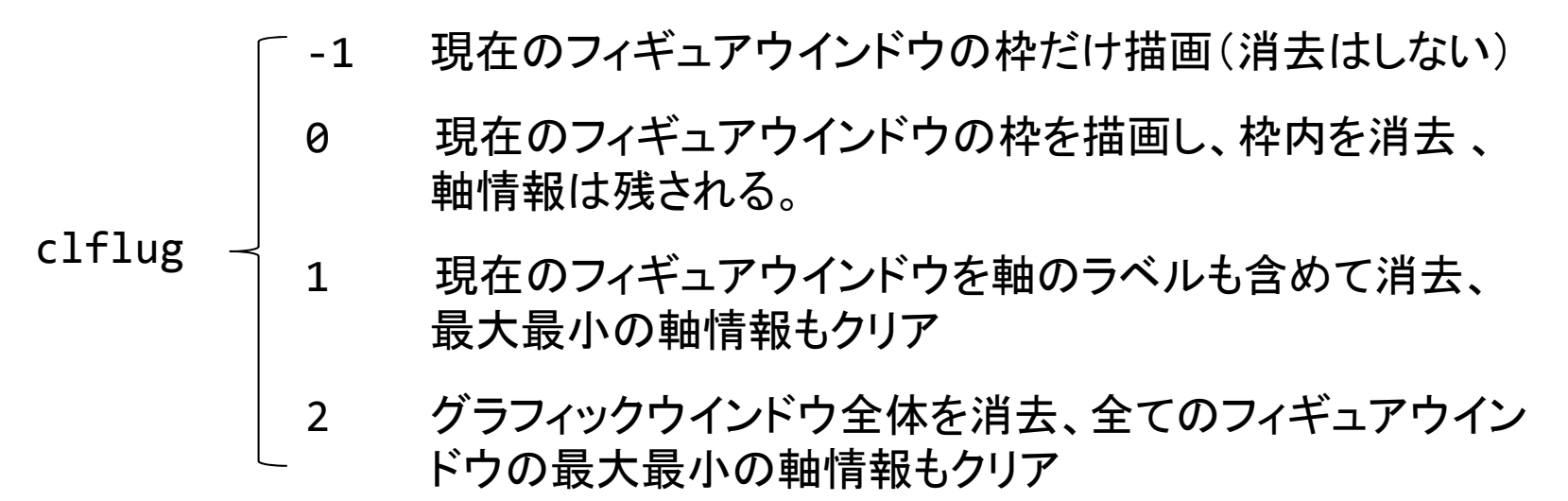

void Aspect\_ratio(double ax, double ay)

フィギュアウインドウのサイズを(幅:高さ)=(ax:ay)で表される比率に変更する。 プロット関数より前に指定する必要がある。

標準ではグラフィックウインドウのサイズをSet\_figure関数で決まるウインドウ個数に従って均等に割り振られる。

この関数より、標準サイズの縦横サイズを超えない範囲で指定した比率にサイズを定める。

### フィギュアウインドウの軸設定

void Axis\_xcap(double min,double max, char \*label)
void Axis\_ycap(double min,double max, char \*label)

x軸(y軸)の最小、最大値の設定、数値ラベル、キャプションを表示する。
 min : x軸(y軸)の最小値

max:x軸(y軸)の最大値

label: x軸(y軸)キャプションの文字列(100文字以内)の先頭アドレス

数値ラベルはminからmaxの間の適当な数値を自動的に計算して描画する。

y軸の数値ラベルはプロット関数等で自動的に生成される。

しかし、軸スケールがあらかじめ決まっているときはプロット関数より先にこの 関数を呼び出して指定しておく。

X軸は自動描画されないため、Axis\_xcapで指定する必要がある。

未定のときはmin=max=0を指定すれば、キャプションのみを描画する。 このときはどこで呼び出しても良い。

# グラフ作成関数(1)

void Plot1d(double \*yn ,int n)

指定されているフィギュアウインドウにdouble型配列 yn[]のグラフを描画。

色、線の種類はPlot\_pen()で指定。

Axis\_ycap(…)で軸の最大最小が指定されていないときは、自動的に配列内の最大値最小値を探しy軸を設定、描画する。

yn :double型の配列

n:表示する配列の最大要素

表示したい配列の要素数が定義された要素数を超えると、無意味なデータが 表示されるため注意が必要。

nが定義よりも小さければ問題ない。

Clf(1)もしくはClf(2)関数で図のクリアをしなければ、同じウインドウに複数 (<20)のグラフを描画できる。

## グラフ作成関数(2)

void Plot1d\_int(int \*yn, int n)

現在Set\_figure(…)で指定されているフィギュアウインドウに整数型配列 ynのグラフを描画。

色、線の種類はPlot\_pen(…)で指定。

Axis\_ycap(…)で軸の最大最小が指定されていないときは、自動的に配列内の最大値最小値を探しy軸を設定、描画する。

yn:整数型の配列

n:表示する配列の最大要素

表示したい配列の要素数が定義された要素数を超えると、無意味なデータが表示されるため注意が必要。

nが定義よりも小さければ問題ない。

Clf(1)もしくはClf(2)関数で図のクリアをしなければ、同じウインドウに 複数(<20)のグラフを描画できる。

## グラフ作成関数(3)

void Plotxy(double \*xn , double \*yn , int n)

指定されているフィギュアウインドウにdouble型配列 xn をx軸、double型 配列 yn をy軸に対応させたグラフを描画。対数グラフ等x軸が線形でない 場合に利用

色、線の種類はPlot\_pen()で指定。

Axis\_ycap(…), Axis\_xcap(…)で軸の最大最小が指定されていないときは、自動的に配列内の最大値最小値を探しx,y軸を設定、描画する。

xn, yn :doubleの配列

n:表示する配列の最大要素

表示したい配列の要素数が定義された要素数を超えると、無意味なデータが表示されるため注意が必要。

nが定義よりも小さければ問題ない。

Clf(1)もしくはClf(2)関数で図のクリアをしなければ、同じウインドウに 複数(<20)のグラフを描画できる。

## グラフ装飾関数(1)

void Grid\_on(int grflug)

図に基準線(グリッドライン)を描画する。

数値ラベルの値のある座標に直線を引く

軸の最大最小を決めた(Plot()関数、Axis\_ycap(), Axis\_xcap())後 に指定する。

void Legend(char\* text, int posflug)

ーつのフィギュアウインドウ内にプロット関数等で重ね書きされたグラフの数だ け凡例を表示する。凡例textは"line1|line2|line3"のように表記する。 線の名前の区切り文字は'|'である。

### グラフ装飾関数(2)

void Text\_draw(double x , double y, char\* text);

textで指定された文字を表示する。

表示位置の座標はフィギュアウインドウの各軸の値を基準

グラフのタイトル、凡例に表記できない情報等の記述に使用できる。

#### フォントの変更

(def.h内に定義されたglobal変数を変更する。これらの変数はプログラム 内で変更しても以後のフィギュアウインドウの表示に反映される)

**フォントの指定** TCHAR型文字列 Used\_Font

例 lstrcpy(Used\_Font,TEXT("MSGOTHIC")); ゴシック体に

使用可能フォント TIMES, MS GOTHIC, MS PGOTHIC, MS MINCHO, MS PMINCHO, TAHOMA, SYLFAEN, CENTURY, RAGE ITALIC, SCRIPT MT BOLD

フォントサイズの指定 LONG型変数 Used\_Font\_Size

**イタリック** BYTE型変数 Italic\_Font\_Flug を1にする。 0で普通体

演習8

- 8-1. Sinc関数  $y = sin(\pi x) / \pi x$  を $-5 \le x \le 5$  の範囲で表示せよ。X軸、y軸のラベル も表示すること
- 8-2. 加えて赤色, 点線で $y = 1/\pi x$ を重ね書きし、関数名を凡例で示せ

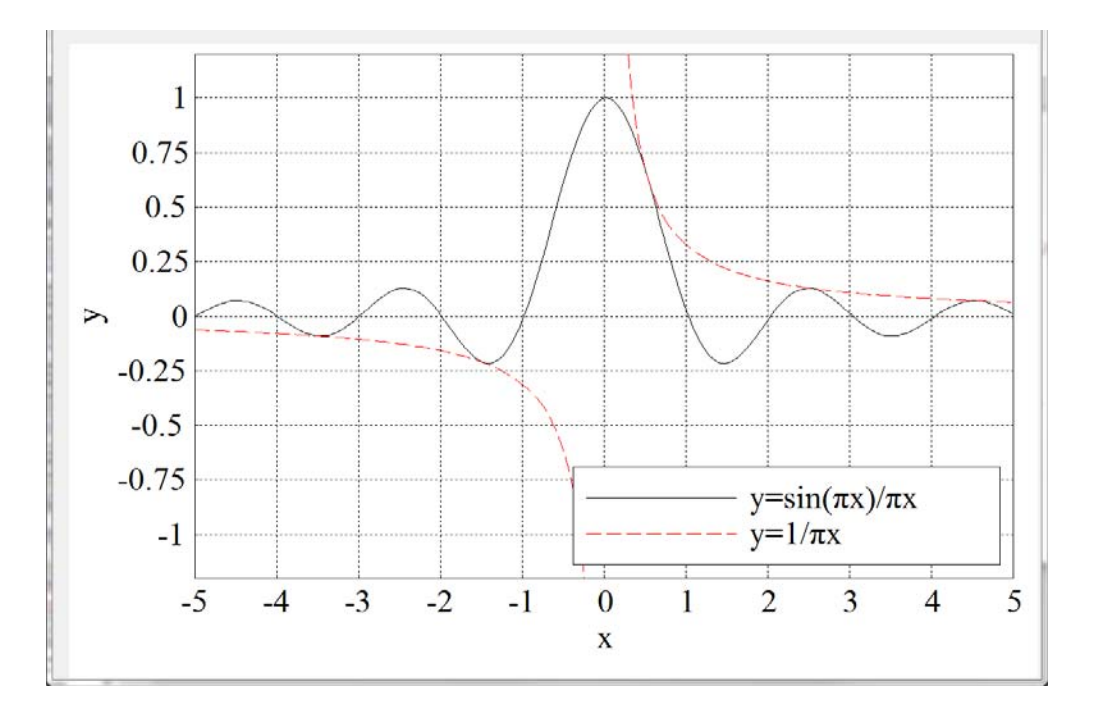

注意 フィギュアウインドウが1個であってもSet\_figure(1,1,1)で必ず設定 注意 sin(x) / xは計算機内では x = 0 で Inf. なので、x = 0 のとき y = 0 とする 注意 フォントを大きくした方が見やすいが、大きくすると図の左マージンが取れないので def.h のmergin\_Lを大きくする

#### 演習9

- 9-1.2\*2のフィギュアウインドウを作成し、4番に $y = \cos(\pi t) / \pi t \, \delta 1 \le t \le 4$ の範 囲で横軸 を t、縦軸を y として表示せよ。
- 9-2. さらに、1番に  $x = \sin(\pi t) / \pi t \delta 1 \le t \le 4$ の範囲で縦軸  $\delta t$ 、横軸  $\delta x \delta t$ して表示せよ。
- 9-3. さらに、3番に縦軸をy、横軸をxの関数としてグリッド線とともに表示せよ。 ただし、アスペクト比を1:1とする。

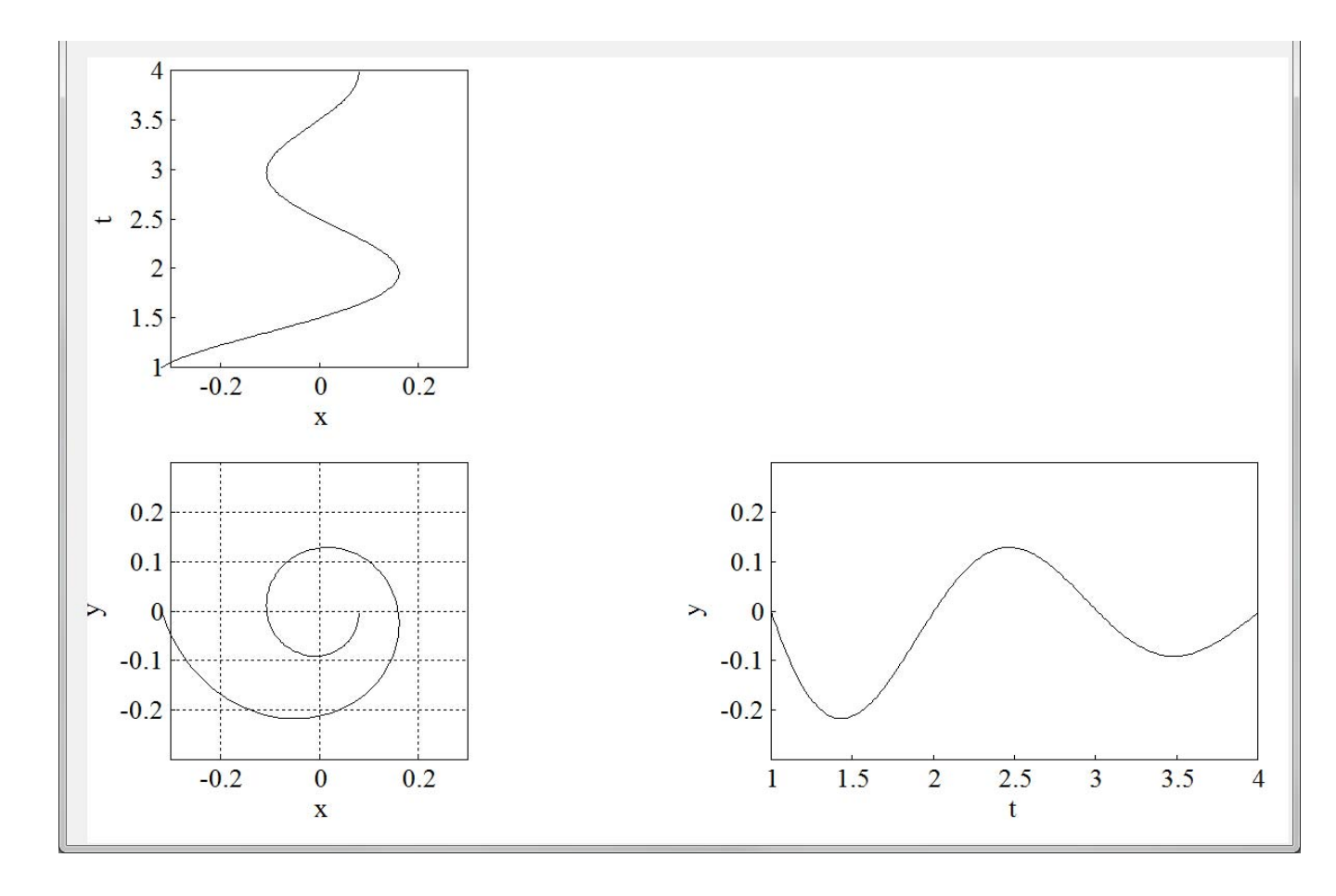